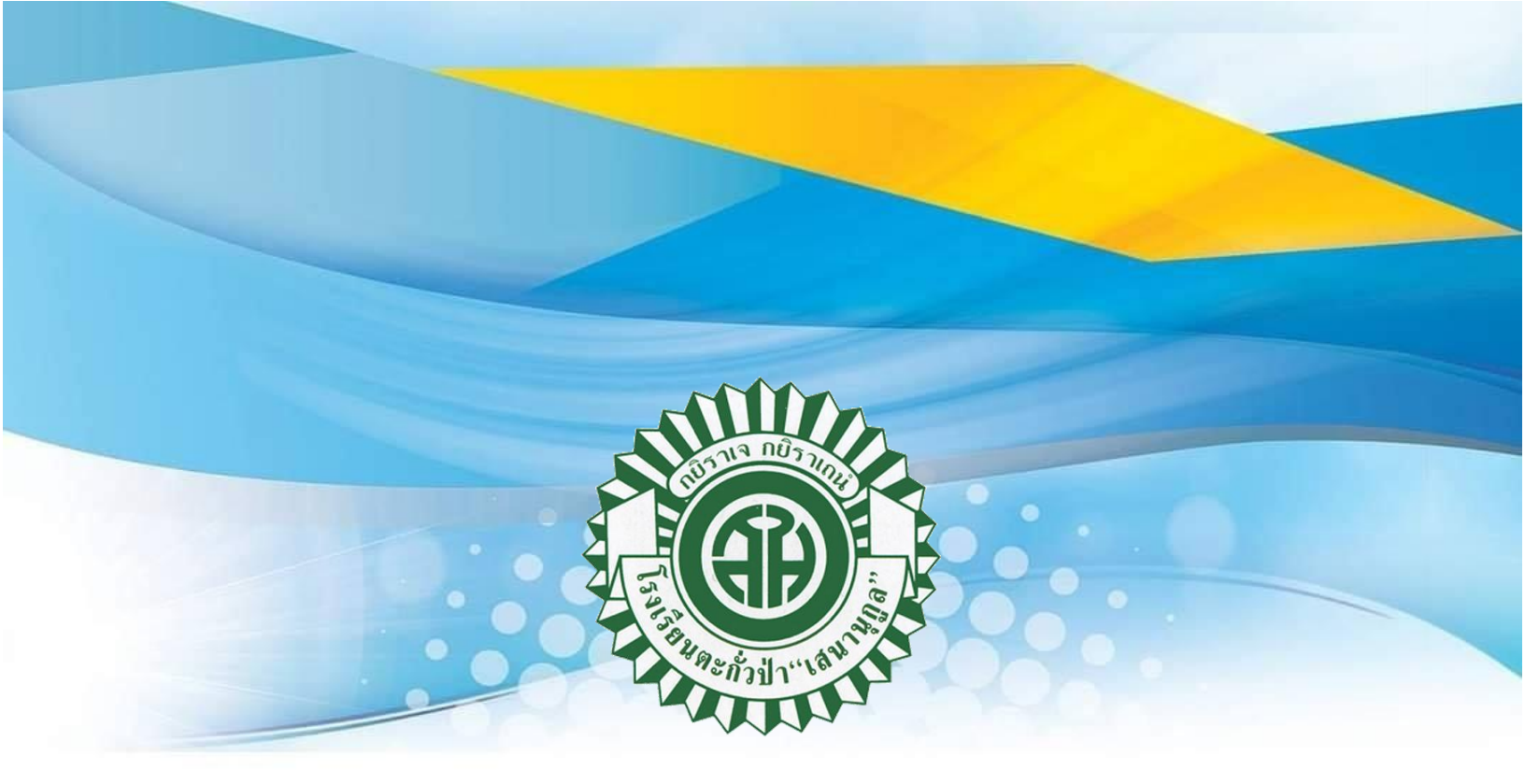

# คู่มือระบบ DoGrade 2568 โรงเรียนตะกั้วป่า "เสนานุกูล" สำนักงานเขตพื้นที่การศึกษามัธยมศึกษาพังงา ภูเก็ต ระนอง

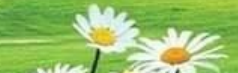

#### ระบบตรวจสอบผลการเรียน <u>http://dograde.online/sena/</u>

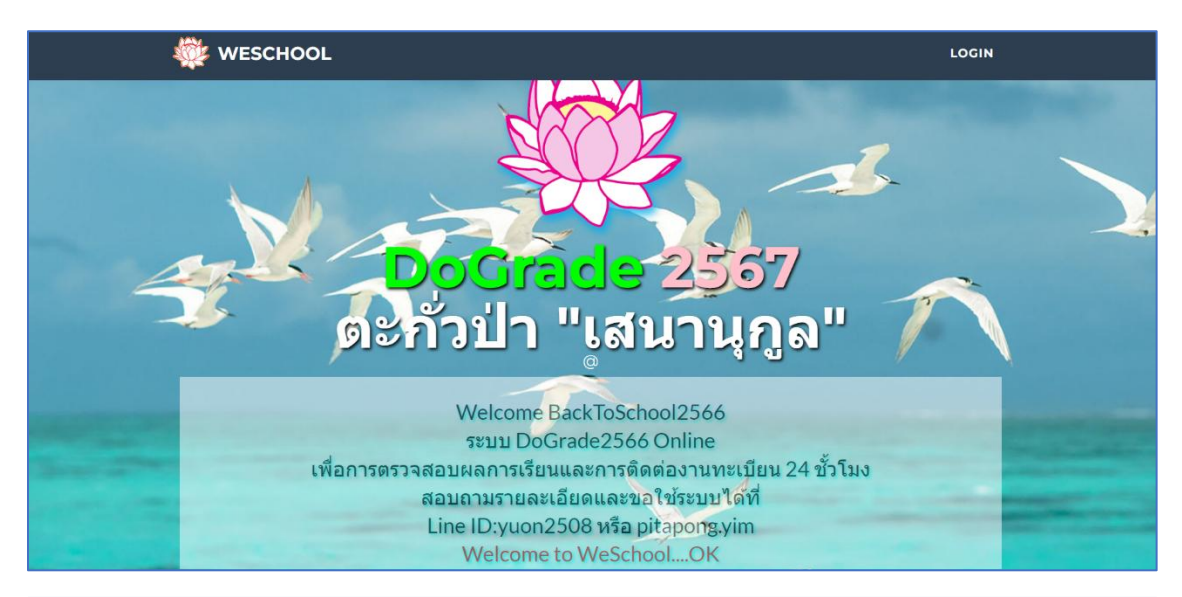

|                                                                    | LOGIN                               |
|--------------------------------------------------------------------|-------------------------------------|
|                                                                    |                                     |
| บันทึกรหัสม                                                        | ที่ขอ DoGrade                       |
| รหัสนักเรียน/ผู้ปกครอง                                             | XXXXXXXXXXXXXX                      |
| วันเกิดนักเรียน                                                    | วว/ดด/ปปปป                          |
|                                                                    | <b>10</b>                           |
| Do                                                                 | Grade                               |
| ปี1ภาค1 ปี1ภาค2 ปี2ภาค1 ปี2ภาค                                     | 2 ปี3ภาค1 ปี3ภาค2 ปพ.1 Info.        |
|                                                                    | <b>A</b>                            |
| ติดต่อง                                                            | านทะเบียน                           |
| ระบุข้อเรื่องและรายละเอียดที่ต้องการติดต่อกับงานทะเบียนวัดผลโรงเรื | ยนด้วยค่าสุภาพ ไม่เกิน 250 ตัวอักษร |
|                                                                    |                                     |
| ส่งข้อดวาม                                                         | แสดงข้อความ                         |
|                                                                    | 475                                 |

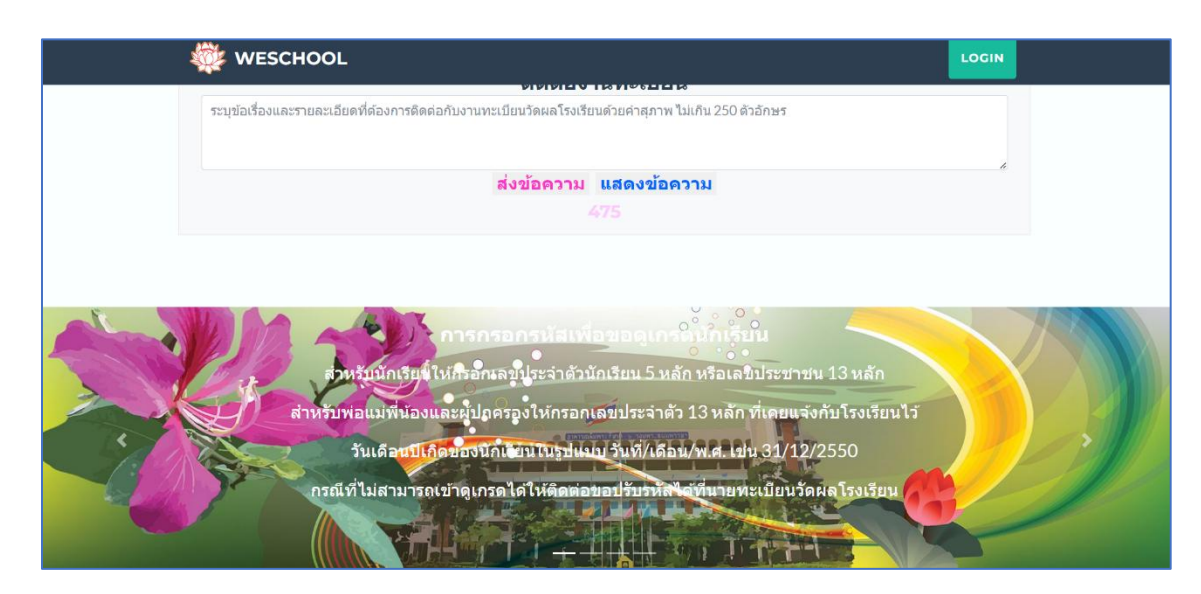

### ขั้นตอนการเข้าระบบดูเกรดผลการเรียนออนไลน์ของ โรงเรียนตะกั่วป่า "เสนานุกูล"

เข้าสู่เว็บไซต์ <u>http://www.sena.ac.th/index1.html</u>

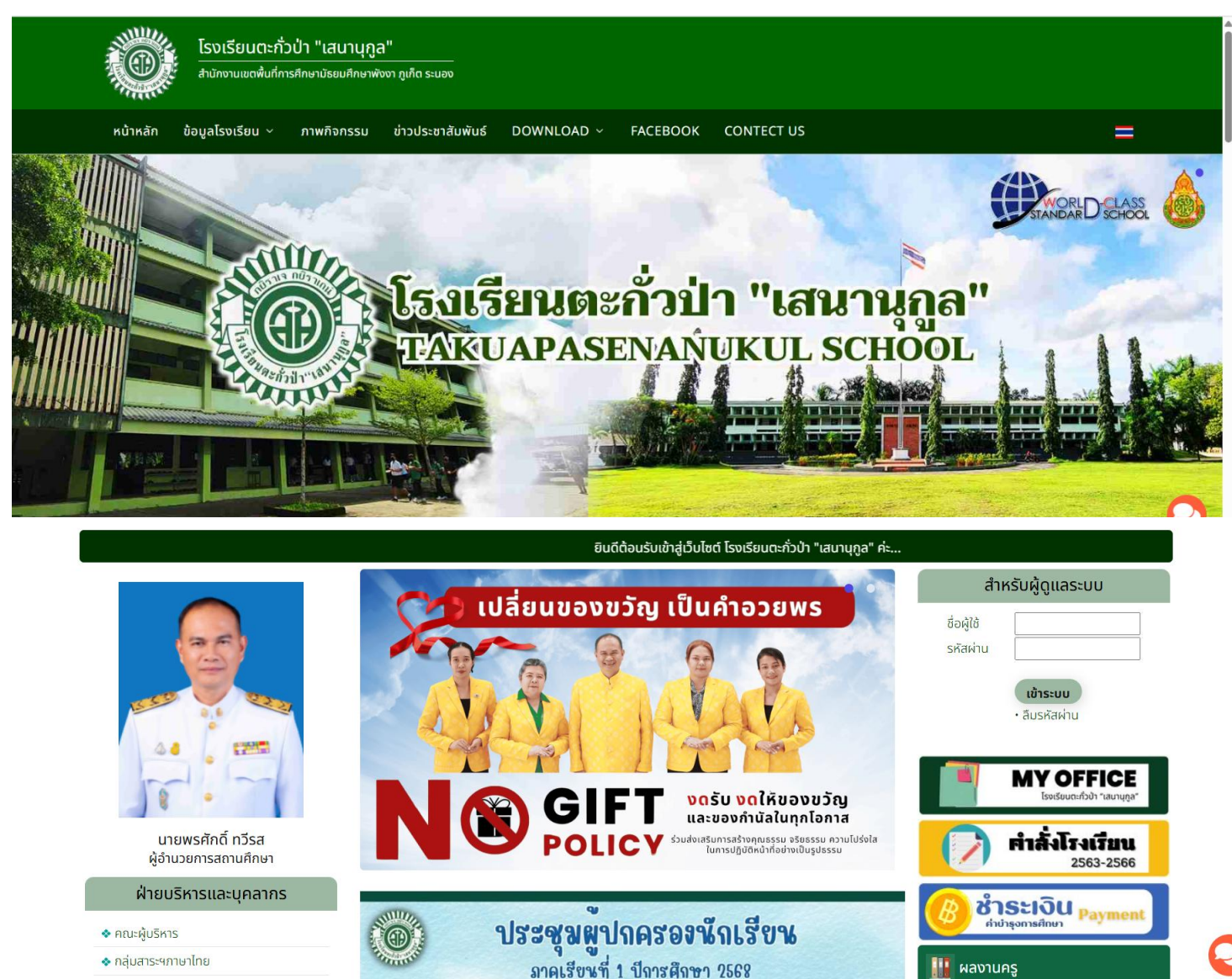

วันเสาร์ที่ 7 มิถุนายน พ.ศ. 2568

11 70 -

ผลงานนักเรียน

- 💠 กลุ่มสาระฯคณิตศาสตร์
- 💠 กลุ่มสาระฯวิทยาศาสตร์และเทคโนโลยี

### <u>เมนูหลัก ฝ่ายวิชาการ</u>

### <u>เลือก "ตรวจสอบผลการเรียน"</u>

| ฝ่ายวิชาการ                     | การรบสมคร นคท.ชนบท 1 และราชงานตว ชนบท 2-5 ประจาบการศึกษา 2568 แซม (26 พ.ค. 68)<br>ขอแสดงความยินดีกับนายวัศกร ไชยสมบัติ นักเรียนชั้นมัธยมศึกษาบิที่ 6/10 ห้องเรียนพิเศษ SMTE โรงเรียน |                         |  |  |  |  |
|---------------------------------|----------------------------------------------------------------------------------------------------|-------------------------|--|--|--|--|
| 😎 ตารางเรียน 1/2568             | ตะกั่วป่า"เสนานุภูส" ได้รับการคัดเลือกให้เข้าร่วมฝึกทักษะวิจัยภาคฤดูร้อน 🔤 (26 พ.ค. 68 )                                                                                             |                         |  |  |  |  |
| 🝸 ตรวจสอบผลการเรียน             | 🖌 ประชาสัมพันธ์จากงานกิจกรรมพัฒนาผู้เรียนได้กำหนดให้นักเรียน ลงทะเบียนกิจกรรมชมนม 🚥 (23 พ.ค. 68)                                                                                     | 间流行器                    |  |  |  |  |
| 🛅 รายชื่อนักเรียน               | 🖌 กิจกรรมเพิ่มพนสมรรถนะความฉลาดร้ สำหรับนักเรียนในระดับชั้น ม.2 - ม.4 🚾 (23 พ.ศ. 68)                                                                                                 |                         |  |  |  |  |
| 😎 ห้องเรียนออนไลน์              | 🖌 ประกาศโรงเรียนกะถั่วป่า"เสนาบถล" เรื่อง นโยนายสถานศึกษาปลอดแหรี่ นหรู้ไฟฟ้า และเครื่องถิ่มแอลกอฮอล์                                                                                | 📄 ประเมินความพึงพอใจ    |  |  |  |  |
| 🔓 กิจกรรม CAS                   | (21 w.e. 68 )                                                                                                    | การให้บริการ            |  |  |  |  |
| 💻 สมัครกิจกรรมชุมนุม            | 🖉 การประชุมเชิงปฏิบัติการประเมินคุณธรรมและความไปร่งใสในการดำเนินงานของสถานศึกษาออนไลน์ (ITA                                                                                          | สมาคมนักเรียนเก่า 🍏     |  |  |  |  |
| 😑 งานวัดผลและประเมินผล          | Online) ภายใต้โครงการโรงเรียนสุจริต ประจำปีงบประมาณ พ.ศ. 2568 (21 พ.ค. 68)                                                                                                    | ແະກົ່ວປ່າ "ເສນານຸກູລ" 🎽 |  |  |  |  |
| 📝 โครงสร้างหลักสูตร             | 🖋 การประกวด เยาวชนต้นแบบ เก่งและดี TO BE NUMBER ONE IDOL รุ่นที่ 15 ระดับประเทศ 🛛 (12 พ.ศ. 68 )                                                                                      | SENA Service            |  |  |  |  |
| 💻 งานสื่อและส่งเสริมการเรียนรู้ | 🖌 กิจกรรมเรียนปรับพื้นฐานสำหรับนักเรียนห้องเรียมพิเศษ Mini English Program (12 พ.ศ. 68)                                                                                              | SERVICE                 |  |  |  |  |
| 💷 งานประกันคุณภาพการศึกษา       | 🖌 กิจกรรมเรียนปรับพื้นฐานสำหรับนักเรียนห้องเรียน SMTE SMP และห้องเรียนวิทยาศาสตร์พลังสิบ 🕧                                                                                           | 🚱 บริการสระว่ายน้ำ      |  |  |  |  |
| 🖵 seuu E-Service                | 12 w.n. 68 )                                                                                                    |                         |  |  |  |  |
|                                 |                                                                                                    | ลิงก์น่าสนใจ            |  |  |  |  |
| ฝ่ายกิจการนักเรียน              | ภาพกิจกรรม ดูทั้งหมด                                                                                                    | หน่วยงานทางการศึกษา 🗸   |  |  |  |  |
| 🕝 ระเบียบปฏิบัติของนักเรียน     | TO INTERNAL INTERNAL INT                                                                                                    | รวมลิ้งค์ สพป. 🗸        |  |  |  |  |
| 🔽 นโยบายโรงเรียนปลอดบุหรี่      | Headersond .                                                                                                    | รวมลิ้งค์ สพม. 🗸        |  |  |  |  |
| SEUU MOE Safty Center           |                                                                                                    | หนังสือพิมพ์ 🗸          |  |  |  |  |
|                                 |                                                                                                    |                         |  |  |  |  |

## <u>เลือกดูเกรดตามระดับชั้น</u>

### https://www.sena.ac.th/datashow 10658

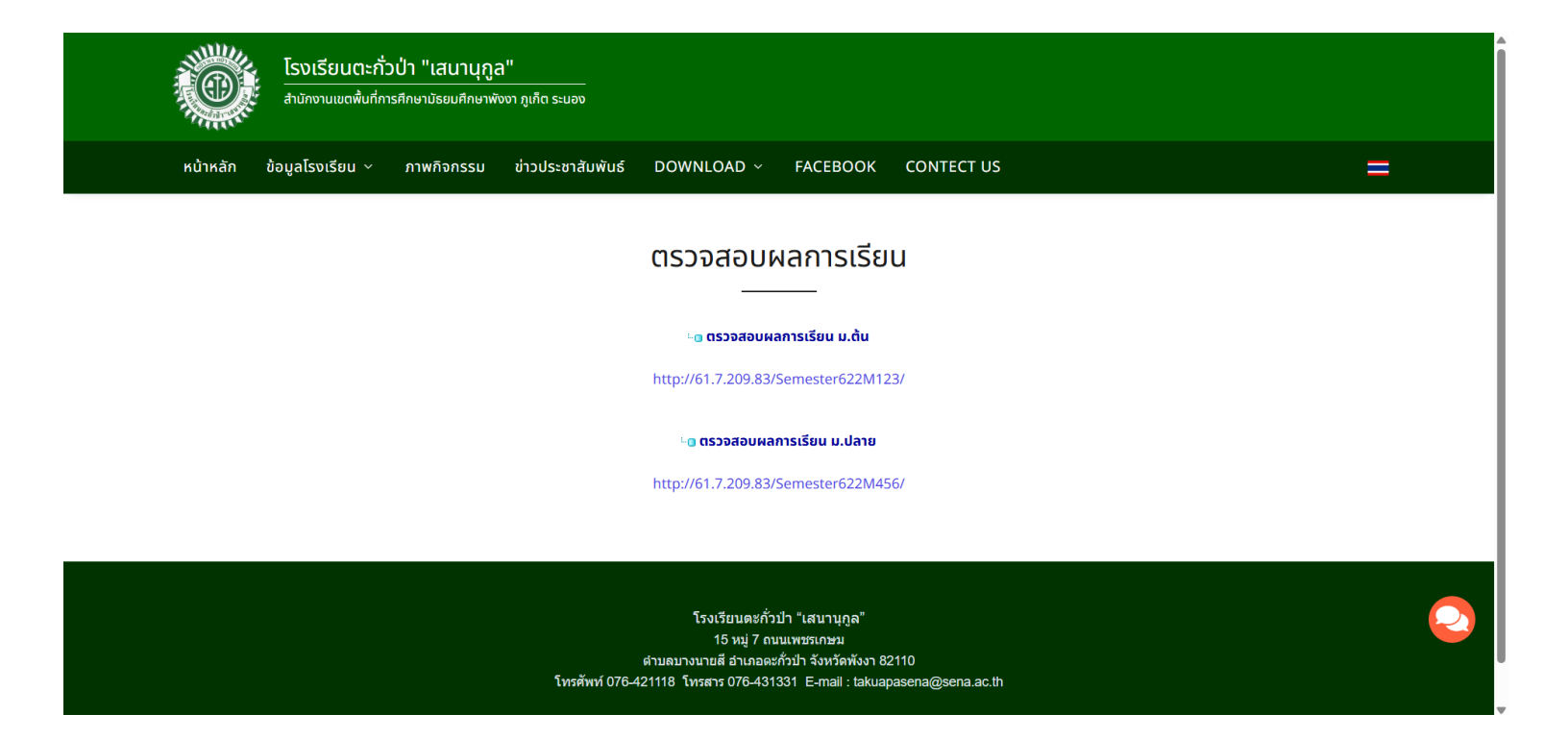

#### <u>รหัสการเข้าดูระบบผลการเรียนออนไลน์</u>

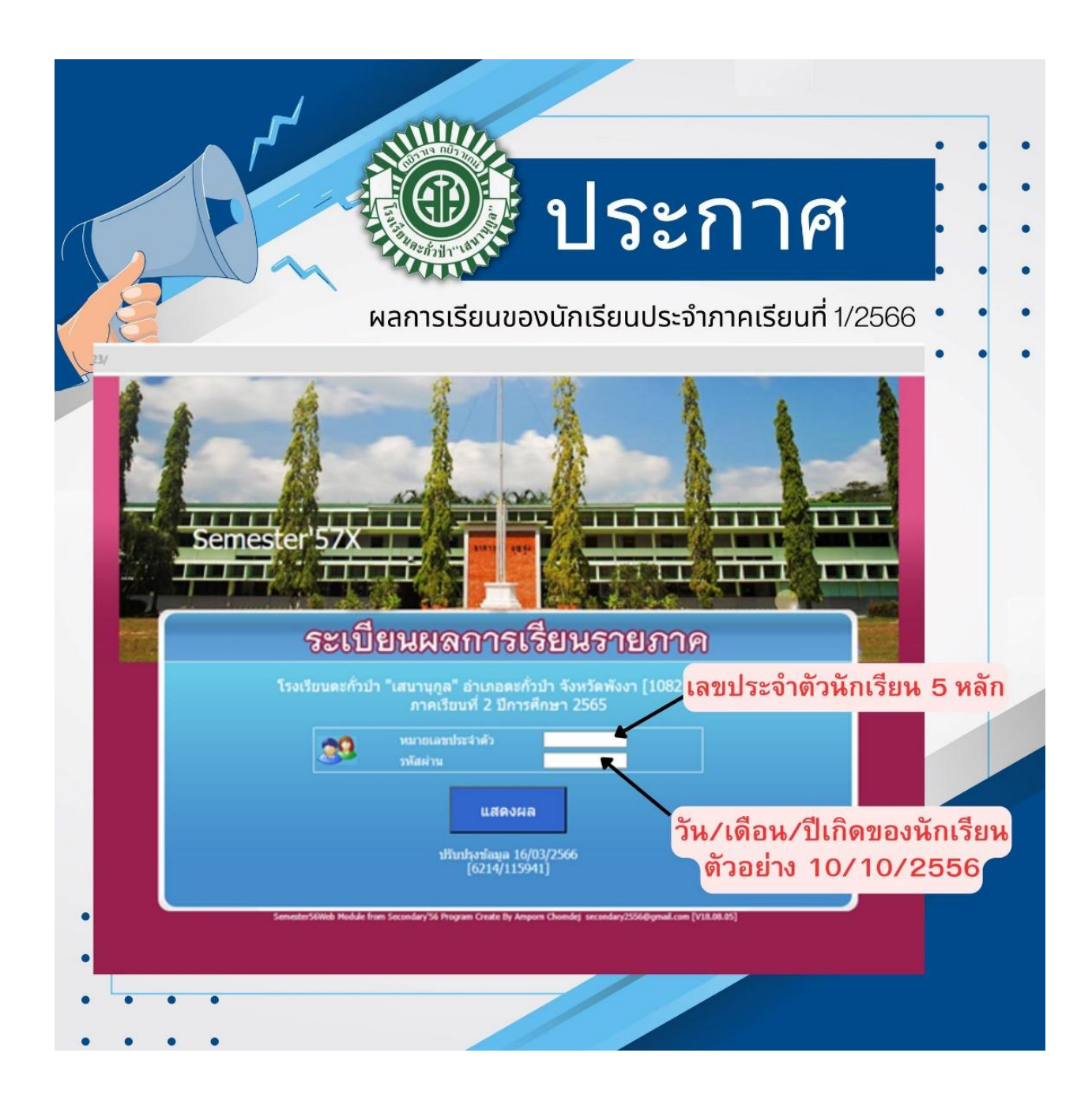

#### <u>การตรวจสอบผลการเรียน กรณีนักเรียนที่มีผลการเรียน 0 ร มส และ มผ</u>

เรื่อง การตรวจสอบผลการสอบแก้ตัวครั้งที่ 1

้นักเรียนที่มีผลการเรียน 0 ร มส และ มผ สามารถเข้าดูผลการสอบแก้ตัวครั้งที่ 1 ในระบบดูเกรดออนไลน์ได้ แล้ว ที่เว็บไซต์โรงเรียน www.sena.ac.th

\* นักเรียนอยู่ระดับไหนให้เข้าดูระดับที่ตนเองอยู่

\*\* ใส่เลขประจำนักเรียนและวันเดือนปีเกิด ให้เรียบร้อย (ต้องใส่เครื่องหมาย /) เช่น 01/02/2545

\*\*\* ผู้ปกครองสามารถตรวจสอบผลการเรียนได้หากรู้เลขประจำตัวนักเรียนและวันเดือนปีเกิด

#Senafans

|                   | 92103311                                                                                                    | agenerate | ายนการท | รยนท 2 บ | 11.1561118 | 12362 |             |      |        |       |     |            |
|-------------------|----------------------------------------------------------------------------------------------------|-----------|---------|----------|------------|-------|-------------|------|--------|-------|-----|------------|
|                   |                                                                                                    |           |         |          |            |       |             |      |        | -     |     |            |
| รหัส              |                                                                                                    |           |         |          |            |       | <b>59</b> 8 | เกรต | แก้ตัว | 6.011 |     | RŢ         |
| n21102            | ภาษาไทย                                                                                                    | 1         | 1.5     | 44       | 5          | 12    | 61          | 2    |        | 2     | 2   | วราภรณ์    |
| ค21102            | คณิตศาสตร์                                                                                                    | 1         | 1.5     | 29       | 10         | 11    | 50          | 1    |        | 2     | 1   | ทรงพรรณ    |
| 921102            | วิทยาศาสตร์                                                                                                    | 1         | 1.5     | 36       | 3          | 7     | 46          | 0    |        | 1     | 1   | ปียวรรณ    |
| p21103            | การออกแบบและเทคโนโลยี                                                                                          | 1         | 0.5     | 39       | 0          | 11    | 50          | 1    |        | 1     | 1   | ณัทกุลธรณ์ |
| <b>321104</b>     | วิทยาการคำนวณ                                                                                                  | 1         | 0.5     | 42       | 0          | 8     | 50          | 1    |        | 1     | 1   | ณัทกุลธรณ์ |
| ø21102            | สังคมศึกษา๛ ศาสนาและวัฒนธรรม                                                                                   | 1         | 1.5     | 50       | 6          | 14    | 70          | 3    |        | 3     | 3   | สุดารัตน์  |
| #21104            | ประวัติศาสตร์                                                                                                  | 1         | 0.5     | 45       | 5          | 13    | 63          | 2    |        | 2     | 2   | แสงมณี     |
| w21102            | สุขศึกษา                                                                                                    | 1         | 0.5     | 42       | 0          | 10    | 52          | 1    |        | 1     | 1   | สายฝน      |
| w21104            | พลศึกษา                                                                                                    | 1         | 0.5     | 10       | 0          | 13    | 23          | 7    | 4      | 1     | 1   | ลิชิตร     |
| Ø121103           | ดนดรี๛ 1                                                                                                    | 1         | 0.5     | 58       | 0          | 13    | 71          | 3    |        | 3     | 3   | ศิริกุล    |
| Ø121102           | ทัศนศิลป์๛ 2                                                                                                   | 1         | 0.5     | 56       | 0          | 6     | 62          | 2    |        | 2     | 2   | วรพล       |
| a21102            | ภาษาอังกฤษ                                                                                                    | 1         | 1.5     | 19       | 10         | 10    | 39          | 0    |        | 2     | I - | ยุพาพร     |
| #21232            | หน้าที่พลเมือง 🗢 2                                                                                             | 2         | 0.5     | 82       | 0          | 0     | 82          | 4    |        | 3     | 3   | สุดารัตน์  |
| w21201            | เซปักตะกร้อ                                                                                                    | 2         | 1.0     | 74       | 0          | 20    | 94          | 4    |        | 3     | 3   | สุเมธ      |
| ə21202            | ภาษาจีนเพื่อการสื่อสาร๛ 2                                                                                      | 2         | 0.5     | 33       | 11         | 24    | 68          | 2.5  |        | 2     | 2   | ณิชย์วดี   |
| CONTRACTOR OF THE | The second second second second second second second second second second second second second second second s | 2         | 1.0     | 43       | 6          | 12    | 60          | 2    |        | 2     | 2   | A FEALINE  |